# メールソフトの設定方法

Outlook2013 編

All in One. Only One. Total IT Solution.

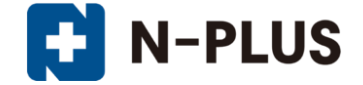

### 株式会社グローバルネットコア

〒950-0916 新潟市中央区米山1丁目11-11

TEL 0120-916-987 FAX 025-246-0219

E-mail support@nplus-net.jp

https://www.nplus-net.jp/

Copyright (c) 2015-2021 Global Net Core Co.,Ltd. All rights reserved.

1

# 目次

| 1. | アカウントの設定方法・・・・・・・・・・・・  | • | • | • | • | • | 3  |
|----|-------------------------|---|---|---|---|---|----|
| 2. | 迷惑メールの振り分け方法・・・・・・・・・   | • | • | • | • | • | 9  |
| З. | サーバーにメッセージのコピーを置く設定解除方法 | • | • | • | • | • | 11 |

### 1. アカウントの設定方法

1. メニューバーの[ファイル]をクリックし、アカウント情報より[+ アカウントの追加]クリックします。

※Outlookを起動時『Outlook2013へようこそ』画面が表示された 場合は「次へ」 ⇒ 『電子メール アカウントの追加』 画面で [は い] が選択されていることを確認して「次へ」をクリックします。

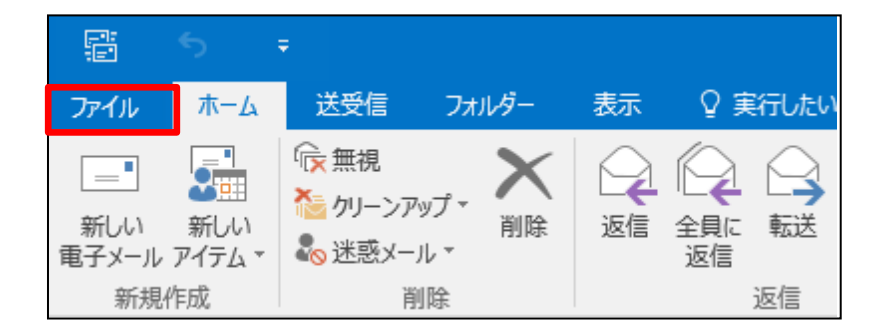

| ¢         |            |   |
|-----------|------------|---|
| 情報        | アカワント情報    |   |
| 開く/エクスポート | POP/SMTP   | ) |
| 名前を付けて保存  | ◆ アカウントの追加 |   |

# 2. [自分で電子メールやその他のサービスを使う為の設定をする(手動設定(M)]を選択し、「次へ」をクリックします。

3. [POPまたはIMAP(P)]を選択し、「次へ」をクリックします。

| アカウントの追加                                                                                                    |                                                                                                    | ×            |
|----------------------------------------------------------------------------------------------------|----------------------------------------------------------------------------------------------------|--------------|
| 自動アカウント セットアップ<br>アカウントを手動で設定する;                                                                                      | か、または他の種類のサーバーに接続します。                                                                                                    | ×            |
| 〇 電子メール アカウント(A)                                                                                                    |                                                                                                    |              |
| 名前(Y):                                                                                                    | 例I: Eiji Yasuda                                                                                                    |              |
| 電子メール アドレス(E):                                                                                                    | 例: elji@cantasa.com                                                                                                    |              |
| パスワード(P):<br>パスワードの確認入力(T):                                                                                           | インターネット サードス プロバイダーがら提供さけたパスワードを入力してください。                                                                                      |              |
|                                                                                                    |                                                                                                    |              |
| ◎ 自分で電子メールやその他の                                                                                                    | )サービスを使うための設定をする (手動設定)(M)                                                                                                    |              |
|                                                                                                    | < 戻る(B) 次/                                                                                                    | ヽ(N) > キャンセル |
|                                                                                                    |                                                                                                    |              |
| アカウントの追加                                                                                                    |                                                                                                    | ×            |
| アカウントの追加<br>サービスの選択                                                                                                   |                                                                                                    | ×            |
| アカウントの追加<br>サービスの選択<br>Outlook.com<br>Outlook.com 7                                                                   | または Exchange ActiveSync と互換性のあるサービス(A)<br>などのサービスに接続し、電子メール、予定表、連絡先、タスクにアクセスします                                                | ×            |
| アカウントの追加<br>サービスの選択<br>Outlook.com<br>Outlook.com 3<br>● POP または IM<br>POP または IMA                                    | または Exchange ActiveSync と互換性のあるサービス(A)<br>などのサービスに接続し、電子メール、予定表、連絡先、タスクにアクセスします<br>AP(P)<br>P 電子メール アカウントに接続します                | ×            |
| アカウントの追加<br>サービスの選択<br>Outlook.com<br>Outlook.com J<br>Outlook.com J<br>Outlook.com J<br>Outlook.com J<br>POP または IMA | または Exchange ActiveSync と互換性のあるサービス(A)<br>などのサービスに接続し、電子メール、予定表、連絡先、タスクにアクセスします<br>AP(P)<br>IP 電子メール アカウントに接続します               | ×            |
| アカウントの追加<br>サービスの選択<br>O Outlook.com 3<br>Outlook.com 3<br>● POP または IMA<br>POP または IMA                               | または Exchange ActiveSync と互換性のあるサービス(A)<br>などのサービスに接続し、電子メール、予定表、連絡先、タスクにアクセスします<br>AP(P)<br>P 電子メール アカウントに接続します                | ×            |
| アカウントの追加<br>サービスの選択<br>Outlook.com<br>Outlook.com が<br>Outlook.com が<br>Outlook.com が<br>Outlook.com                  | <b>または Exchange ActiveSync と互換性のあるサービス(A)</b><br>などのサービスに接続し、電子メール、予定表、連絡先、タスクにアクセスします<br><b>AP(P)</b><br>JP 電子メール アカウントに接続します | ×            |
| アカウントの追加<br>サービスの選択<br>Outlook.com 3<br>Outlook.com 3<br>の POP または IMA<br>POP または IMA                                 | <b>または Exchange ActiveSync と互換性のあるサービス(A)</b><br>などのサービスに接続し、電子メール、予定表、連絡先、タスクにアクセスします<br><b>AP(P)</b><br>P 電子メール アカウントに接続します  | ×            |

#### 4. 情報入力

名前(Y):お客様のお名前(送信先に表示される名前となります)

・電子メールアドレス(E):お客様のメールアドレス

#### アカウントの種類(A): POP3

[受信メールサーバー(I)]、[送信メールサーバー(O)]欄には、 エンタープライズホスティングサービス開始通知書 に書かれているものをすべて半角英数で入力します。

#### 例.

- ・受信メールサーバー(I) : example.ehst.nplus-net.jp
- ・送信メールサーバー(SMTP)(0):example.ehst.nplus-net.jp
- ・アカウント名(U):お客様のメールアドレス
- ・パスワード(P):メールのパスワード
- パスワードを保存する(R):チェックします

| ユーザー情報                         |                           | アカウント設定のテスト                                                     |
|--------------------------------|---------------------------|-----------------------------------------------------------------|
| 名前( <u>Y</u> ):                | 新潟 太郎                     | アカウントをテストして、入力内容が正しいかどうかを確認することをお勧め                             |
| 電子メール アドレス( <u>E</u> ):        | XXXX@nplus-net.jp         | しまり。                                                            |
| サーバー情報                         | ·                         | アカウント設定のテスト(T)                                                  |
| アカウントの種類( <u>A</u> ):          | POP3                      |                                                                 |
| 受信メール サーバー( <u>I</u> ):        | example.ehst.nplus-net.jp | <ul> <li>[次へ] をクリックしたらアカウント設定を目動的にテストする</li> <li>(S)</li> </ul> |
| 送信メール サーバー (SMTP)( <u>O</u> ): | example.ehst.nplus-net.jp | 新しいメッセージの配信先:                                                   |
| メール サーバーへのログオン情報               |                           | <ul> <li>新しい Outlook データ ファイル(<u>W</u>)</li> </ul>              |
| アカウント名(U):                     | XXXX@nplus-net.jp         | ○ 既存の Outlook データ ファイル(≚)                                       |
| パスワード( <u>P</u> ):             | *****                     | 参照( <u>S</u> )                                                  |
| マパス                            | マードを保存する( <u>R</u> )      |                                                                 |
|                                | B誰はわたパフロード認証(SDA)に対応!     | J                                                               |

・[次へ]ボタンをクリックしたらアカウント設定をテストする(S):チェックを外します ※チェックをおこなった場合にエラーが発生する場合がある為

新しいメッセージの配信先

・新しい Outlook データファイル(W):チェックします

複数のアカウントを同じ受信トレイで受信したい場合は、[既存のOutlookデータファイル(X)]にチェックしてください

#### 他社プロバイダ接続をご利用の場合は、[詳細設定]をクリックして次ページの設定をお願いします。

それ以外の方は7ページへお進みください

## 他社プロバイダの接続サービスをご利用のお客様へ

他社プロバイダ接続をご利用でない場合は、7ページへお進み下さい。

[送信サーバー]タブを選択。

[送信サーバー(SMTP)は認証が必要]をチェック

[受信メールサーバーと同じ設定を使用する]をチェック

[詳細設定]タブを選択。

[送信サーバー(SMTP)]を587に変更します。 「OK」をクリックして画面を閉じます。

| インターネット電子メー                   | ル設定                                                   | ×     |
|-------------------------------|-------------------------------------------------------|-------|
| 全般送信サーノ                       | (一 詳細設定                                               |       |
| ☑ 送信サーバー (9                   | 5MTP) は認証が必要( <u>O)</u><br>サーバーと同じ設定を使用する( <u>U</u> ) |       |
| <ol> <li>() 次のアカウン</li> </ol> | トとバスワートでロクオンする(上)                                     |       |
| アカウント名                        | (N):                                                  | ]     |
| パスワード(E                       | 2):                                                   | 1     |
|                               | ✓ パスワードを保存する( <u>R</u> )                              | -     |
| □ セキュリラ                       | ティで保護されたパスワード認証 (SPA) に対応( <u>Q</u> )                 |       |
| ○メールを送信                       | 言する前に受信メール サーバーにログオンする( <u>1</u> )                    |       |
| -                             |                                                       |       |
|                               |                                                       |       |
|                               | <b></b>                                               |       |
|                               | インターネット電子メール設定                                        | ×     |
|                               | 全般 送信サーバー 詳細設定                                        |       |
|                               | サーバーのポート番号                                            |       |
|                               | 受信サーバー (POP3)(I); 110 標進設定(D)                         |       |
|                               | □ このサーバーは暗号化された接続 (SSL) が必要(E)                        |       |
|                               | 送信サーバー (SMTP)(O): 587                                 |       |
|                               | 使用する暗号化接続の種類(C); なし                                   | ~     |
|                               | サーバーのタイ / アウト(T)                                      |       |
|                               | 短い 4 長い 1分                                            |       |
|                               | 配信                                                    |       |
|                               | ✓ サーバーにメッセージのコピーを置く(L)                                |       |
|                               |                                                       |       |
|                               | □[削除済みアイテム]から削除されたら、サーバーから削                           | 刂除(⊻) |
|                               |                                                       |       |
|                               |                                                       |       |
|                               |                                                       |       |
|                               |                                                       |       |
|                               | ОК                                                    | キャンセル |

# .「次へ」をクリックして下さい。『すべて完了しました』と表示されますので、「完了」をクリックします。

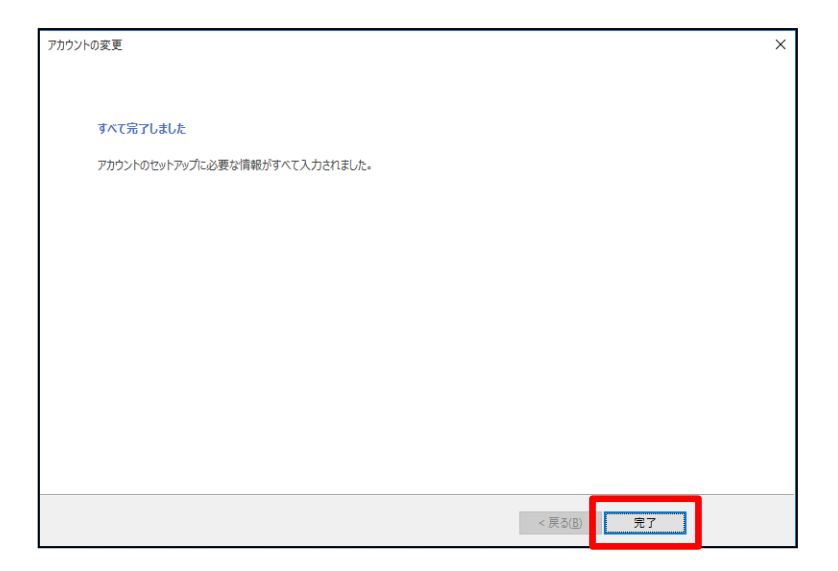

### 2. 迷惑メールの振り分け方法

※メール安心パックサービスまたは、迷惑メールフィルタサービスをご利用のお客様で、迷惑メール防止機能に「件名に[SPAM]を挿入する」を選択した場合の設定方法です。

1. まず、迷惑メールを保存するフォルダを用意します。

例:SPAM の名前にてフォルダ作成

メニューバーの[フォルダ]をクリックし[新しいフォルダー]を選択し作成をおこなって下さい。

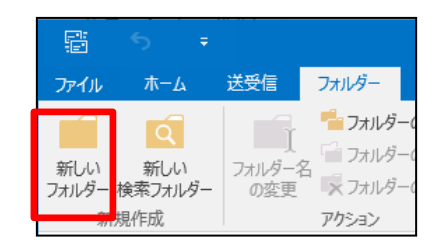

2. メニューバーの[ファイル]をクリックしメニューバーの[ファイル]を クリックし、情報画面のアカウント情報より、「仕分けルールと通知 の管理」をクリックします。

仕分けルールと通知画面より[新しい仕分けルール]をクリックします。

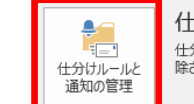

仕分けルールと通知 仕分けルールと通知を使用して、受信メッセージを整理し、アイテムが追加、変更、または削 除されたときに更新情報を受け取ります。

| 仕分けルールと通知                                         |      |
|---------------------------------------------------|------|
| 電子メールの仕分けルール 通知の管理                                |      |
| === 新しい仕分けルール(N) 仕分けルールの変更(円) ▼ E目 コピー(C) × 削除(D) |      |
| ▲ ▼ 仕分けルールの実行( <u>R</u> ) オプション( <u>O</u> )       |      |
| 仕分けルール(表示順に適用されます)                                | 処理   |
| 仕分けルールを作成するには [新しい仕分けルール] ボタンをクリック                | 儿ます。 |
|                                                   |      |
|                                                   |      |
|                                                   |      |

3. メッセージの整理の[件名に特定の文字が含まれるメッセージをフォルダーに移動する]をクリック。

ステップ2の説明にある青い文字の[特定の文字]をクリックします。

| オーしい<br>ステップ | ロカリルールピード成しより。テノフレードペイリ用 Cさより。<br>1: テンプレートを選択してください(S) |  |
|--------------|---------------------------------------------------------|--|
| אשt          | 2-ジの整理                                                  |  |
| 2            | 特定の「私に発信」たいいな」ごをフォルガーに移動する                              |  |
| ×            | 件名に特定の文字が含まれるメッセージをフォルダーに移動する                           |  |
|              | ハノリッククループに达信されたメッピーンをフォルターに体到する                         |  |
|              | 特定の人から受信したメッセージにフラクを設定する                                |  |
|              | 特定の RSS フィードから RSS アイテムをフォルターに移動する                      |  |
| 情報           | の通知                                                     |  |
|              | 特定の人からのメールを受信したら、新着アイテム通知ウィンドウに表示する                     |  |
| -            | ) 特定の人からのメッセージを受信したら音で知らせる                              |  |
|              | メッセージを受信したら、自分のモバイル デバイスに通知を送信する                        |  |
| 新し           | い仕分けルールを作成する                                            |  |
|              | 受信メッセージにルールを適用する                                        |  |
| 12           | 送信メッセージにルールを適用する                                        |  |

|   | ステップ 2: 仕分けルールの説明を編集してください (下線部分をクリックします)(D)                                      |
|---|-----------------------------------------------------------------------------------|
| ſ | この仕分けルールは次のタイミングで適用されます: メッセージを受信したとき<br>「件名」( <u>特定の文字</u> ) <sup>(</sup> 含まれる場合 |
| l | <u>這上</u>   オルターへ移動9 る<br>- こうに<br>上分けルールの処理を中止する<br>-                            |
|   | 例: 件名に "プロジェクト" が含まれるメールを "プロジェクト" フォルダーに移動する                                     |

**4**. 件名に含まれる文字の入力欄に、「[SPAM]」を入力し、「追加」をクリック後、「OK」をクリックします。

| 文字の指定                     | ×              |
|---------------------------|----------------|
| [件名] に含まれる文字( <u>W</u> ): |                |
| [SPAM]                    | 追加( <u>A</u> ) |
| 特定の文字の一覧( <u>S</u> ):     | 削除( <u>R</u> ) |
| ОК                        | キャンセル          |

5. 手順3の図の青い文字の[指定]をクリックします。 先ほど、作成したフォルダを選択し、「OK」をクリックします。 表示される画面の「次へ」のクリックを繰り返していくと右図が表示されます。 ルールの名前はご自分の分かりやすい名前に変更して下さい。 「完了」をクリックします。

続けて登録する場合は、手順3~5を繰り返してください。

| ルールの設定を完了します。                                                                                                    |  |
|----------------------------------------------------------------------------------------------------|--|
| スノック エ・ロンフ ルールの名前を指定してください(N)<br>[SPAM]                                                                                                    |  |
|                                                                                                    |  |
| ステップ 2: 仕分けルールのオブションを設定してください                                                                                                    |  |
| □ "受信トレイ" 内のメッセージに仕分けルールを適用する(U)                                                                                                    |  |
| この仕分けルールを有効にする(工)                                                                                                    |  |
| この仕分けルールをすべてのアカウント用に作成する(C)                                                                                                    |  |
|                                                                                                    |  |
| ステップ 3:仕分けルールの説明を確認してください (下線部分をクリックします)(D)<br>この仕分けルールは次のタイミングで適用されます: メッセージを受信したとき<br>[件名] に [SPAM] がきれる場合<br>SPAM フォルダーへ移動する<br>さらに仕分けルールの処理を中止する  |  |
| ステップ 3:仕分けルールの説明を確認してください (下線部分をクリックします)(D)<br>この仕分けルールは次のタイミングで適用されます:メッセージを受信したとき<br>[件名] に [SPAM] が含まれる場合<br>SPAM フォルクーパを動する<br>さらに仕分けルールの処理を中止する  |  |
| ステップ 3:仕分けルールの説明を確認してください (下線部分をクリックします)(D)<br>この仕分けルールは次のタイミングで適用されます:メッセージを受信したとき<br>[件名] に [SPAN] が含まれる場合<br>SPAN フォルダーパを動する<br>さらに仕分けルールの処理を中止する  |  |
| ステップ 3:仕分けルールの説明を確認してください (下線部分をクリックします)(D)<br>この仕分けルールは次のタイミングで適用されます:メッセージを受信したとき<br>[件名] に [SPAM] が含まれる場合<br>SPAN フォルクーパを動する<br>さらに仕分けルールの処理を中止する  |  |
| ステップ 3:仕分けルールの説明を確認してください (下線部分をクリックします)(D)<br>この仕分けルールは次のタイミングで適用されます:メッセージを受信したとき<br>[件名] に「SPAM」が含まれる場合<br>SPAM フォルクーパを動する<br>さらに仕分けルールの処理を中止する    |  |
| ステップ 3:仕分けルールの説明を確認してください (下線部分をクリックします)(D)<br>この仕分けルールは次のタイミングで適用されます:メッセージを受信したとき<br>[件名] に「SPAM」が含まれる場合<br>SPAM フォルクーパを動する<br>さらに仕分けルールの処理を中止する    |  |
| ステップ 3:仕分けルールの説明を確認してください (下線部分をクリックします)(D)<br>この仕分けルールは次のタイミングで適用されます: メッセージを受信したとき<br>[件名] に [SPAM] が含まれる場合<br>SPAM フォルクーパを動する<br>さらに仕分けルールの処理を中止する |  |

6. 全ての登録が完了したら、「適用」をクリック、「OK」を クリックで終了です。

| 住分けルールと通知                                                                                              |       | ×              |  |  |  |
|----------------------------------------------------------------------------------------------------|-------|----------------|--|--|--|
| 電子メールの仕分けルール 通知の管理                                                                                     |       |                |  |  |  |
| ==新しい仕分けルール(N)… 仕分けルールの変更(H) ▼ □□ コピー(C)… × 削除(D)                                                      |       |                |  |  |  |
| ▲ ▼ 仕分けルールの実行(R) オプション(Q)                                                                              |       |                |  |  |  |
| 仕分けルール (表示順に適用されます)                                                                                    | 処理    | ^ PI           |  |  |  |
|                                                                                                    | _     |                |  |  |  |
| 仕分けルールの説明 (下線をクリックすると編集できます)(上):                                                                       |       |                |  |  |  |
| この仕分けルールは次のタイミングで適用されます: メッセージを受傷したとき<br>[件名] に [SPAM] が含まれる場合<br>SPAM フォルターへ移動する<br>さらに仕分けルールの処理を中止する |       |                |  |  |  |
| □ RSS フィードからダウンロードされたすべてのメッセージに対して仕分けルールを有効にする(E)                                                      |       |                |  |  |  |
| ОК                                                                                                    | キャンセル | 適用( <u>A</u> ) |  |  |  |

### 3. メールをサーバーに残す設定解除方法

※サーバーにメールのコピーを残す設定の場合、受信の妨げとなるメールがいつまでも削除されず、受信エラーの原因になる場合があります。

1. メニューバーの[ファイル]をクリックし、情報画面のアカウント 情報より、[アカウントの設定]をクリックします。

アカウント設定より該当のアカウントを選択し[変更]をクリックします。

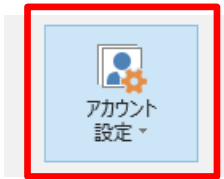

アカウントの設定 このアカウントの設定を変更、または追加の接続を設定します。

| アカウント設定                                                                                              |                                           | ×  |
|----------------------------------------------------------------------------------------------------|-------------------------------------------|----|
| 電子メール アカウント<br>アカウントを追加または削除できます。また、アカウントを選択して                                                       | その設定を変更できます。                              |    |
| 電子メール データファイル RSS フィード SharePoint リスト イ<br>☆ 新規( <u>N</u> ) ※ 修復( <u>R</u> ) ☞ 変更( <u>A</u> ) ◎ 既定に設 | ンターネット予定表 公開予定表 アドレス帳<br>定(型) ¥ 削除(M) ● ◆ |    |
| 名前                                                                                                   | 種類                                        |    |
| Set /-niigata.ed.jp                                                                                  | POP/SMTP (送信で使用する既定のアカウント)                |    |
|                                                                                                    | POP/SMTP                                  | -  |
|                                                                                                    | POP/SMTP                                  |    |
|                                                                                                    | POP/SMTP                                  |    |
|                                                                                                    | POP/SMTP                                  |    |
|                                                                                                    |                                           |    |
|                                                                                                    |                                           |    |
|                                                                                                    |                                           |    |
| 選択したアカウントでは、新しいメッヤージを次の場所に配信します:                                                                     |                                           |    |
|                                                                                                    |                                           |    |
| フォルターの変更(E)                                                                                          |                                           |    |
| 5                                                                                                    |                                           |    |
|                                                                                                    |                                           |    |
|                                                                                                    |                                           |    |
|                                                                                                    |                                           |    |
|                                                                                                    | 閉じる(                                      | 2) |

#### **2**. アカウントの変更画面より「詳細設定」をクリックし詳細情報 設定画面を開きます。

3. インターネット電子メール設定画面より「詳細設定」をクリック し。配信の[サーバーにメッセージのコピーを置く(L)]のチェックを 外し、「OK」をクリックします。

| アカウントの追加                                                     |                                                 | >                                                          |
|--------------------------------------------------------------|-------------------------------------------------|------------------------------------------------------------|
| POP と IMAP のアカウント設定<br>お使いのアカウントのメール サー/                     | (ーの設定を入力してください。                                 | ž                                                          |
| ユーザー情報                                                       |                                                 | アカウント設定のテスト                                                |
| 名前(Y):                                                       | 新潟 太郎                                           | アカウントをテストして、入力内容が正しいかどうかを確認することをお勧め                        |
| 電子メール アドレス(E):                                               | XXXX@nplus-net.jp                               | 08.9.                                                      |
| サーバー情報                                                       |                                                 | アカウント設定のテスト(T)                                             |
| アカウントの種類( <u>A</u> ):                                        | POP3                                            |                                                            |
| 受信メール サーバー( <u>I</u> ):                                      | pop3.nplus-net.jp                               | <ul> <li>[パペ] をクリックしたらアカワント設定を目動的にテストする<br/>(S)</li> </ul> |
| 送信メール サーバー (SMTP)( <u>O</u> ):                               | smtp.nplus-net.jp                               | 新しいメッセージの配信先:                                              |
| メール サーバーへのログオン情報                                             |                                                 | <ul> <li>新しい Outlook データファイル(<u>W</u>)</li> </ul>          |
| アカウント名(U):                                                   | XXXX@nplus-net.jp                               | ○ 既存の Outlook データファイル(凶)                                   |
| パスワード( <u>P</u> ):                                           | *******                                         | 参照( <u>S</u> )                                             |
| ☑ パス:                                                        | ワードを保存する( <u>R</u> )                            |                                                            |
| <ul> <li>メール サーバーがセキュリティで保<br/>ている場合には、チェック ボックスを</li> </ul> | 護されたパスワード認証 (SPA) に対応し<br>オンにしてください( <u>Q</u> ) | 詳細設定(⊻)…                                                   |
|                                                              |                                                 | < 戻る(日) 次へ(川) > キャンセル                                      |

| インターネット電子メール設定 ×                        |  |  |
|-----------------------------------------|--|--|
| 全般 送信サーバー 詳細設定                          |  |  |
| サーバーのポート番号                              |  |  |
| 受信サーバー (POP3)(I): 110 標準設定(D)           |  |  |
| □ このサーバーは暗号化された接続 (SSL) が必要( <u>E</u> ) |  |  |
| 送信サーバー (SMTP)( <u>O</u> ): 25           |  |  |
| 使用する暗号化接続の種類(C): なし 🗸                   |  |  |
| サーバーのタイムアウト(工)                          |  |  |
| 短い ■ 長い 1分                              |  |  |
|                                         |  |  |
| 」サーバーにメッセージのコピーを置く( <u>し)</u>           |  |  |
| 「削除済みアイテム」から削除されたら、サーバーから削除(M)          |  |  |
|                                         |  |  |
|                                         |  |  |
|                                         |  |  |
|                                         |  |  |
| OK キャンセル                                |  |  |

# . 「次へ」をクリックして下さい。『すべて完了しました』と表示されますので、「完了」をクリックします。

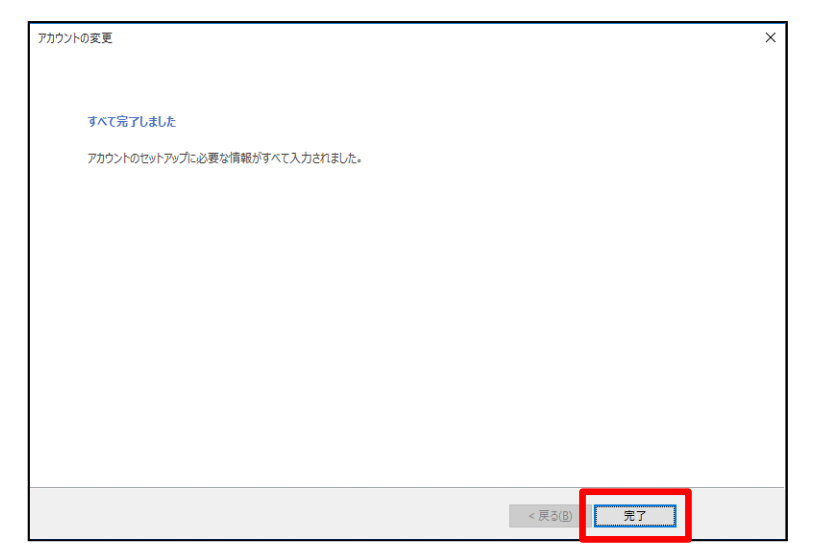